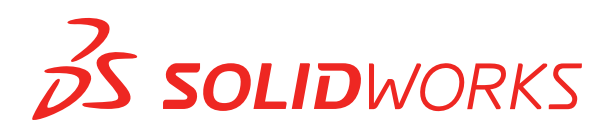

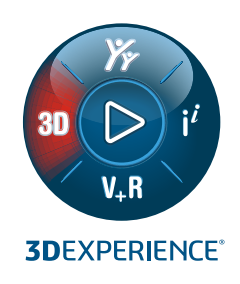

# WHAT'S NEW SOLIDWORKS PDM 2022

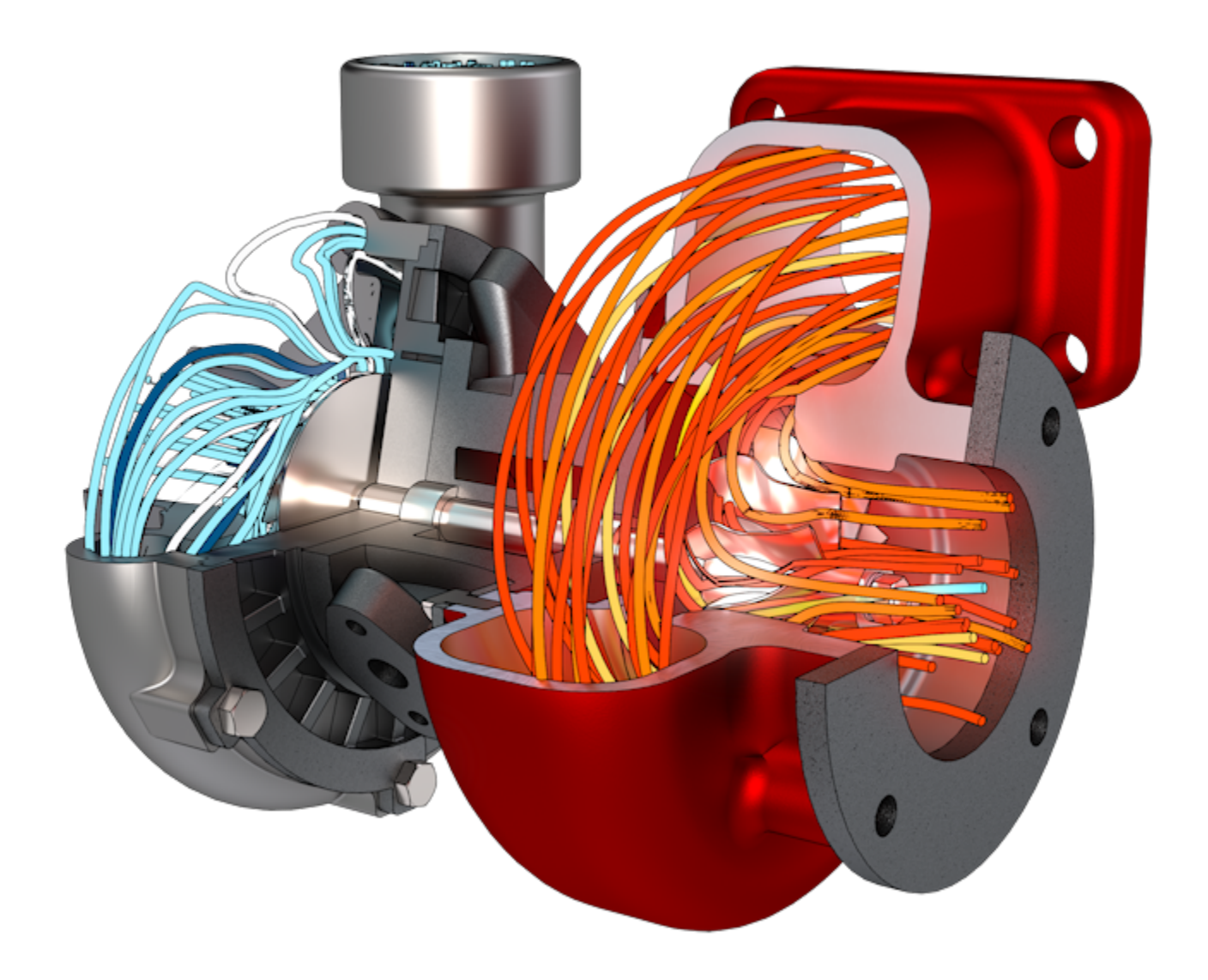

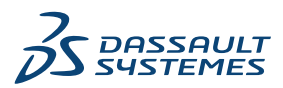

## İçindekiler

| SOLIDWORKS PDM                                                                | 3  |
|-------------------------------------------------------------------------------|----|
| Microsoft Windows Active Directory ile Entegrasyon                            | 4  |
| Konfigürasyon İşleme                                                          | 5  |
| Arşiv Sunucusu ve Kullanıcı Günlüklerini Dışa Aktarma                         | 6  |
| Arşiv Sunucusu Günlüklerini Dışa Aktarma                                      | 6  |
| Kullanıcı Günlüklerini Dışa Aktarma                                           | 7  |
| SOLIDWORKS PDM Kullanıcı Arayüzü İyileştirmeleri                              | 7  |
| Kullanıldığı Yer Sekmesindeki Tüm Sürümler İçin Konfigürasyonları Görüntüleme | 8  |
| SOLIDWORKS PDM'de EXALEAD OnePart Araması'nı Kullanma                         | 8  |
| Önizleme Sekmesindeki SOLIDWORKS eDrawings Viewer                             | 9  |
| eDrawings Web Önizlemesinde Nötr CAD Dosya Formatları Desteği                 | 10 |
| SOLIDWORKS PDM Eklentisinden Bir Teknik Resim Açma                            | 10 |
| SOLIDWORKS PDM Performans Geliştirmeleri                                      | 11 |
| Web2 Veri Kartları                                                            | 11 |
| Veri Kartındaki Bir Görüntüyü Yeniden Boyutlandırma                           | 13 |
| Diğer SOLIDWORKS PDM Geliştirmeleri                                           | 13 |
|                                                                               |    |

## SOLIDWORKS PDM

#### Konular:

- Microsoft Windows Active Directory ile Entegrasyon
- Konfigürasyon İşleme
- Arşiv Sunucusu ve Kullanıcı Günlüklerini Dışa Aktarma
- SOLIDWORKS PDM Kullanıcı Arayüzü İyileştirmeleri
- Kullanıldığı Yer Sekmesindeki Tüm Sürümler İçin Konfigürasyonları Görüntüleme
- SOLIDWORKS PDM'de EXALEAD OnePart Araması'nı Kullanma
- Önizleme Sekmesindeki SOLIDWORKS eDrawings Viewer
- eDrawings Web Önizlemesinde Nötr CAD Dosya Formatları Desteği
- SOLIDWORKS PDM Eklentisinden Bir Teknik Resim Açma
- SOLIDWORKS PDM Performans Geliştirmeleri
- Web2 Veri Kartları
- Veri Kartındaki Bir Görüntüyü Yeniden Boyutlandırma
- Diğer SOLIDWORKS PDM Geliştirmeleri

SOLIDWORKS<sup>®</sup> PDM iki sürüm olarak sunulmaktadır. SOLIDWORKS PDM Standard, SOLIDWORKS Professional ve SOLIDWORKS Premium yazılımlarına dahildir ve SOLIDWORKS kullanıcısı olmayanlar, bu lisansı ayrı olarak satın alabilir. Az sayıda kullanıcı için standart veri yönetimi yetenekleri sunar.

SOLIDWORKS PDM Professional, az ve çok sayıda kullanıcı için tam özellikli bir veri yönetimi çözümü sunar ve ayrı satılan bir lisans olarak kullanıma sunulmuştur.

#### SOLIDWORKS PDM

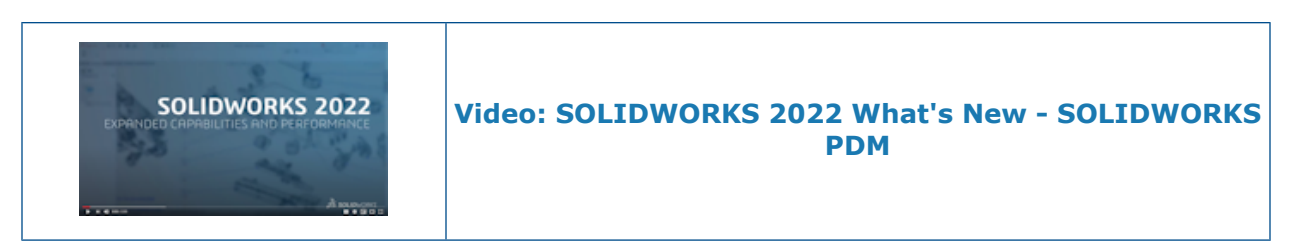

## Microsoft Windows Active Directory ile Entegrasyon

| Active Directory Property Map      | oping                                     | ×                                                                                                 |
|------------------------------------|-------------------------------------------|---------------------------------------------------------------------------------------------------|
| PDM                                | Default Mapping                           | Active Directory                                                                                  |
| First name<br>Full name<br>Address | givenName<br>displayName<br>streetAddress | <click edit="" to=""><br/><click edit="" to=""><br/><click edit="" to=""></click></click></click> |
| Mobile phone                       | mobile                                    | <click edit="" to=""></click>                                                                     |
|                                    |                                           |                                                                                                   |
| <                                  |                                           | >                                                                                                 |
| Delete                             | ОК                                        | Cancel Help                                                                                       |

Microsoft<sup>®</sup> Windows Active Directory ile geliştirilmiş entegrasyon sayesinde, Windows oturum açmayı kullanan kullanıcıları ve grupları yönetmek için daha fazla seçeneğe sahipsiniz.

Kullanıcı Özellikleri iletişim kutusunda ek alanlar mevcuttur. Herhangi bir Active Directory özniteliğiyle eşleştirilmeyen Kullanıcı verileri gibi varsayılan özellik eşlemelerini veya eşleştirme özelliklerini geçersiz kılabilirsiniz. Yönetim aracında Kullanıcı ve Grup Yönetimi öğesine sağ tıklayın ve Etkin Dizin Özellik Eşleme öğesine tıklayın.

- Kullanıcıları yönetebilir yönetici iznine sahip olmanız gerekir.
- Bir kullanıcı özelliğini yalnızca bir Active Directory özniteliğiyle eşleştirebilirsiniz.

Ayrıca şunları da yapabilirsiniz:

- Active Directory'den kullanıcının profil resmini içe aktarabilirsiniz.
- Active Directory'de ayarladığınızda SOLIDWORKS PDM menü cubuğunda profil resmini görüntüleyebilirsiniz. Görüntüyü daha büyük boyutta görmek için imleci Oturumu açan 🍐 öğesinin üzerine getirin.
- Durum notunu doğrudan kullanıcı açılır penceresinden düzenleyebilirsiniz.

- Simgelerde bulunan bir gösterge & aracılığıyla Windows kullanıcılarını ve gruplarını tanımlayabilirsiniz.
- Windows gruplarını doğrulayabilirsiniz. Yönetim aracında, Kullanıcı ve Grup Yönetimi altında, Gruplar öğesine sağ tıklayın ve Etkin Dizinden Grupları Doğrula öğesine

tıklayın. Grup Active Directory'de yoksa simge kırmızı artı göstergesiyle 🗯 görüntülenir. Ayrıntıları görüntülemek için grup adına sağ tıklayın ve **Bilgi** öğesine tıklayın.

• SOLIDWORKS PDM ve Windows kullanıcı oturum açmalarını doğrulayabilirsiniz. Kullanıcı adına sağ tıklayıp **Oturum Açmaları Doğrula** öğesine tıklayın. SOLIDWORKS PDM

kullanıcı bilgileri geçersizse kullanıcı simgesi kırmızı bir kilit göstergesiyle  $\frac{B}{B}$  görüntülenir. Ayrıntıları görüntülemek için kullanıcı adına sağ tıklayın ve **Bilgi** öğesine tıklayın.

## Konfigürasyon İşleme

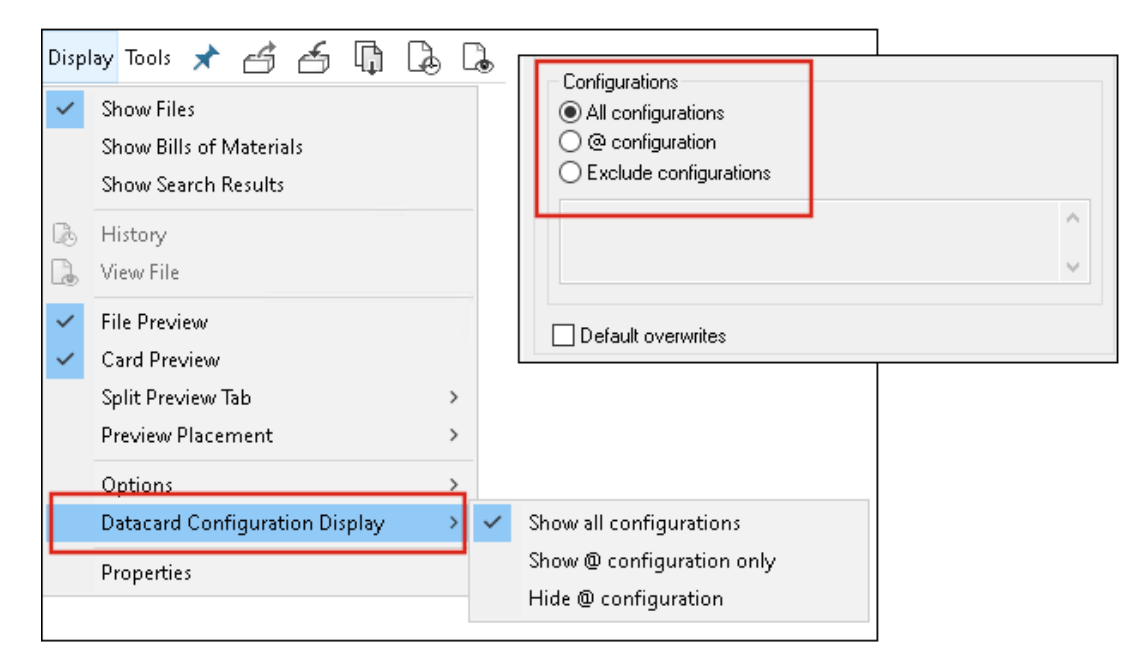

SOLIDWORKS PDM 2022, konfigürasyonlar üzerinde daha fazla kontrol sunar.

- Birçok kart denetiminde, kullanıcı yeni bir dosya kaydettiğinde veya dosyayı kasaya eklediğinde denetim değişkenini otomatik olarak dolduracak bir varsayılan değer atayabilirsiniz. Daha önce, varsayılan değerleri tüm konfigürasyonlara uygulayabilir veya dışarıda bırakılacak konfigürasyonların listesini belirlemek için Konfigürasyonları Dışarıda Bırak seçeneğini kullanabilirdiniz. Ayrıca, varsayılan değerleri yalnızca @ konfigürasyonu için uygulayabilirsiniz.
- Veri kartlarındaki konfigürasyonların görüntülenmesini yapılandırabilirsiniz.
   SOLIDWORKS PDM Dosya Gezgini'nde Göster öğesine tıklayın, Veri Kartı Konfigürasyon Ekranı öğesini seçin ve aşağıdakilerden birini seçin:
  - Tüm konfigürasyonları göster
  - Yalnızca @ konfigürasyonunu göster
  - @ konfigürasyonunu gizle

SOLIDWORKS PDM 2021 veya önceki istemci sürümleri için **@ konfigürasyonunu gizle** öğesini seçtiyseniz SOLIDWORKS PDM 2022'ye yükselttikten sonra bu öğe seçili kalır.

Veri Kartı Konfigürasyon Ekranı'nı kısayol menülerine ve sağ bölmenin üzerinde bulunan SOLIDWORKS PDM menülerine ekleyebilirsiniz. Yönetim aracında, bir kullanıcıya veya gruba sağ tıklayıp **Ayarlar** öğesine tıklayın. Menülere Veri Kartı Konfigürasyon Ekranı komutu eklemek için **Menüler** sayfasını kullanın.

## Arşiv Sunucusu ve Kullanıcı Günlüklerini Dışa Aktarma

| Error         |                     |                   |  |
|---------------|---------------------|-------------------|--|
| Туре          | Date                | Code              |  |
| 🕄 Error       | 2021-04-15 17:09:21 | E_FVC_WRONG_REPLI |  |
| 😣 Error       | 2021-04-15 17:09:21 | E_FVC_WRONG_REPLI |  |
| 😢 Error       | 2021-04-15 17:09:21 | E_FVC_WRONG_REPLI |  |
| 😢 Error       | 2021-04-15 17:09:21 | E_FVC_WRONG_REPLI |  |
| 🕕 Information | 2021-04-15 17:09:22 |                   |  |
| 🕕 Information | 2021-04-15 17:09:22 |                   |  |

Arşiv sunucusunun ve kullanıcı günlüklerinin bir özetini birden çok dosya formatında dışa aktarabilirsiniz.

Günlükleri şu formatlarda dışa aktarabilirsiniz:

- Virgülle Ayrılmış Değer Dosyaları (\*.csv)
- JSON Dosyaları (\*.json)
- Metin Dosyaları (\*.txt)
- Tüm Dosyalar (\*.\*)

Arşiv Sunucusu Günlüklerini Dışa Aktarma

#### Arşiv sunucusu günlüklerini dışa aktarmak için:

- 1. Yönetim aracında, arşiv sunucusu adına sağ tıklayın ve ardından **Arşiv Sunucusu Günlüğünü Göster** öğesine tıklayın.
- 2. Günlük Dosyası iletişim kutusunda Farklı Kaydet öğesine tıklayın.
- 3. Farklı Kaydet iletişim kutusunda **Dosya adı** alanına ad girin, **Farklı kaydet tipi** öğesini seçip **Kaydet** öğesine tıklayın.

#### Kullanıcı Günlüklerini Dışa Aktarma

#### Kullanıcı günlüklerini dışa aktarmak için:

- 1. Yönetim aracında Yerel Ayarlar altında Günlük Dosyası öğesine çift tıklayın.
- 2. Günlük Dosyası iletişim kutusunda Farklı Kaydet öğesine tıklayın.
- 3. Farklı Kaydet iletişim kutusunda **Dosya adı** alanına bir dosya adı girin, **Farklı kaydet** tipi öğesini seçip **Kaydet** öğesine tıklayın.

## SOLIDWORKS PDM Kullanıcı Arayüzü İyileştirmeleri

| 👍 CI     | 🖆 Check In                            |                 |               |            |          |
|----------|---------------------------------------|-----------------|---------------|------------|----------|
| Files t  | o check in:                           |                 |               |            |          |
| Туре     | File Name                             | Warnings        | Check In      | Keep Check | Remove L |
| <b>%</b> | BATTERY STRAP.sldprt                  |                 |               |            |          |
| ۹        | <ul> <li>MK3_BASKET.sldasm</li> </ul> |                 | $\checkmark$  |            |          |
| <b>%</b> | 121291-Mykonos3_MB_HW                 |                 | $\checkmark$  |            |          |
| <b>%</b> | MC25060V1.sldprt                      |                 | $\checkmark$  |            |          |
| <b>%</b> | MK3-SHAFT.sldprt                      |                 |               |            |          |
|          |                                       |                 |               |            |          |
| Comment: |                                       |                 |               |            |          |
|          |                                       |                 |               |            |          |
|          |                                       |                 |               |            |          |
| Total    | to Check In: 95 Files                 | ) (12) 🛯 🍕 (83) | <b>27</b> (0) | 0          | Check In |

SOLIDWORKS PDM kullanıcı arayüzünde kullanılabilirliği ve okunabilirliği geliştiren iyileştirmeler yapılmıştır.

- Bir dosya işlemi gerçekleştirdiğinizde, bu işlemden etkilenen dosyaların sayısını ve tipini görebilirsiniz. Bu özellik aşağıdaki iletişim kutularında kullanılabilir:
  - Teslim Et
  - Teslim Al
  - Kasadan Almayı İptal Et
  - Durumu Değiştir
  - Al
  - Geri al
- SOLIDWORKS PDM görev bölmesi eklentisinde değişkenler alanının sütunlarını yeniden boyutlandırabilirsiniz. Bu, değişkenlerin ve değerlerin okunabilirliğini artırır.
- SOLIDWORKS PDM görev bölmesi eklentisi SOLIDWORKS'ün renk temasını izler. İmleci eklentinin dosya listesindeki herhangi bir satırın üzerine getirdiğinizde, bu satır vurgulanır.

Kullanıldığı Yer Sekmesindeki Tüm Sürümler İçin Konfigürasyonları Görüntüleme

| 9             | Preview 🗐 Data Card 😑 Ver                    | sion 1/1 🔠 Bill of M | laterials 몲 Contains 맘    | Where Used |
|---------------|----------------------------------------------|----------------------|---------------------------|------------|
| ľ۵ v          | /ersion: ("< <all versions="">&gt;") 👻</all> |                      |                           |            |
| ( <b>ho</b> s | Single Speaker Glue Mount 🕞                  |                      |                           |            |
| 82            | <do configurations="" not="" show=""></do>   | Warnings             | <b>Configuration name</b> | Quantity   |
|               | Dual Speaker Glue Mount                      |                      | Single Speaker Glue Mo.   | 1          |
|               | Single Speaker Glue Mount                    |                      |                           |            |
| •0            | Single Speaker Screw Mount                   |                      |                           |            |
|               |                                              |                      |                           |            |

Kullanıldığı Yer sekmesinde **Tüm Sürümler** öğesini seçtiğinizde parça veya montaj dosyalarının konfigürasyonlarını görüntüleyebilirsiniz.

Liste, erişim izninizin olduğu seçili dosyanın tüm sürümlerindeki tüm konfigürasyonları içerir. Listeden, referanslarını görüntülemek için bir **Konfigürasyon** seçin.

### SOLIDWORKS PDM'de EXALEAD OnePart Araması'nı Kullanma

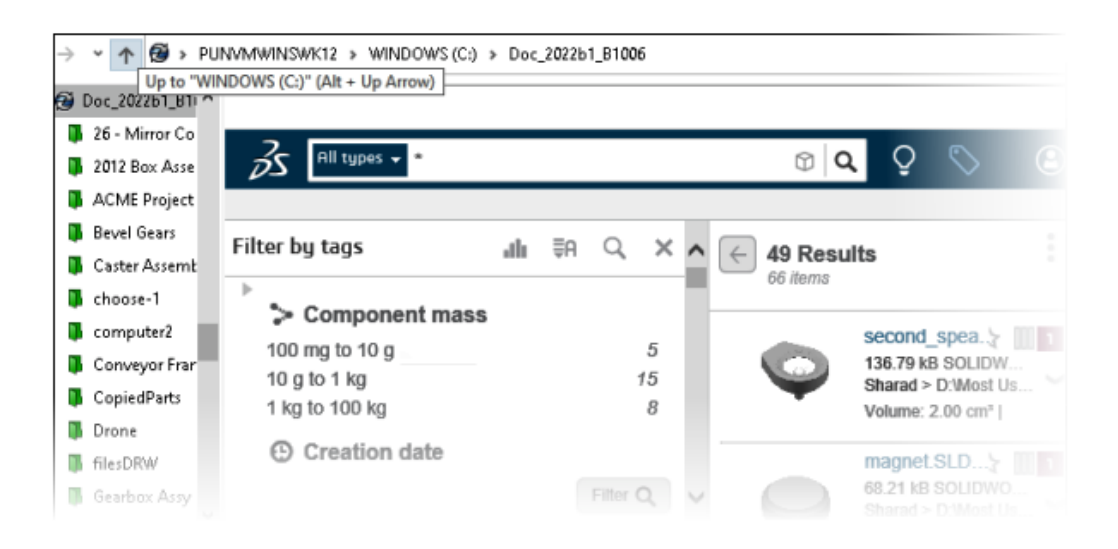

EXALEAD OnePart Araması artık SOLIDWORKS PDM'e entegre edilmiştir.

EXALEAD<sup>®</sup> OnePart'ı Yönetim aracından yapılandırmanız gerekir. **EXALEAD OnePart** öğesine sağ tıklayın ve **Aç** öğesine tıklayın. EXALEAD OnePart iletişim kutusunda **URL**, **Bağlantı adı** bilgilerini girin ve **Protokol** öğesini seçin.

- Bu işlev yalnızca SOLIDWORKS PDM Professional'da mevcuttur.
- Bu bir EXALEAD OnePart lisansı gerektirir. SOLIDWORKS PDM Kurulum paketi bu lisansı içermez ve ayrı olarak edinmeniz gerekir. Daha fazla bilgi için SOLIDWORKS Katma Değerli Tedarikçinize başvurun.
- Dosya kasası yönetimi yönetim iznine sahip olmanız gerekir.

SOLIDWORKS PDM Dosya Gezgini'nde arama yapmak için SOLIDWORKS PDM menü

çubuğunda <sup>E</sup>Q öğesine tıklayıp **EXALEAD OnePart Araması** öğesini seçin. EXALEAD OnePart Araması kullanıcı arayüzü, kasa görünümünde gömülü bir tarayıcı kontrolünde görüntülenir.

Önizleme Sekmesindeki SOLIDWORKS eDrawings Viewer

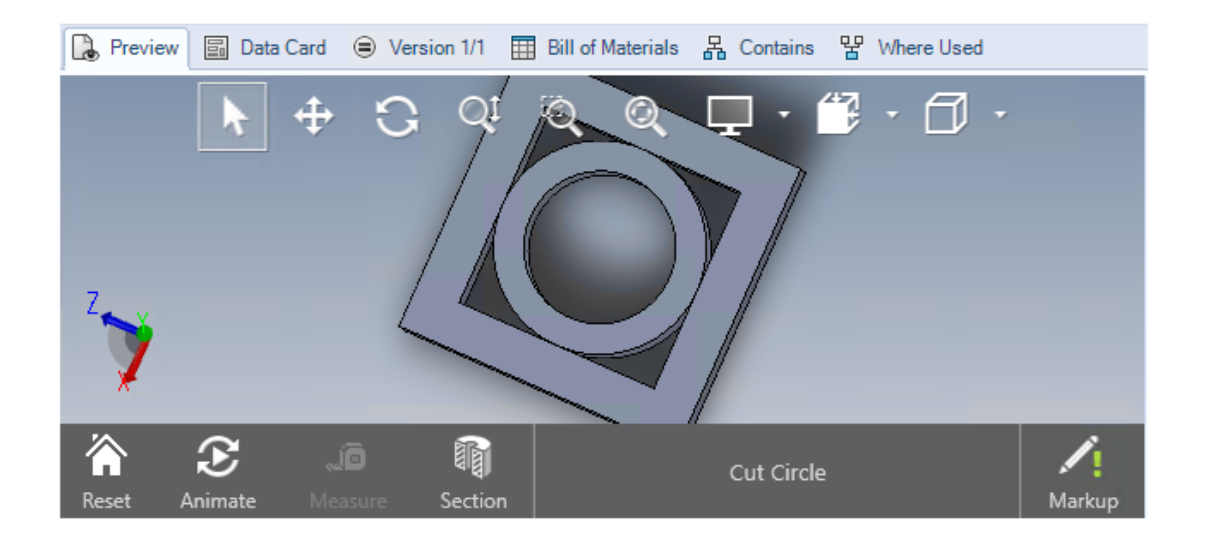

eDrawings<sup>®</sup> Viewer'daki tüm görünüm işlevleri SOLIDWORKS PDM Dosya Gezgini'nin Önizleme sekmesinde bulunur.

| Seçenek                                         | Açıklama                                                                                        |
|-------------------------------------------------|-------------------------------------------------------------------------------------------------|
| SOLIDWORKS<br>eDrawings araç<br>çubuğunu göster | Göster > Seçenekler > SOLIDWORKS önizlemesinde tam kullanıcı arayüzünü göster öğesine tıklayın. |

| Seçenek                                                       | Açıklama                                                                                                    |
|---------------------------------------------------------------|----------------------------------------------------------------------------------------------------|
| Bir dosyayla ilişkili<br>işaretlemeyi göster                  | Seçilen dosya bir işaretleme içeriyorsa bir işaretleme 🧖                                                                                                    |
| SOLIDWORKS dosyaları<br>için eDrawings<br>önizlemesini göster | Göster > Seçenekler > SOLIDWORKS dosyaları için bit<br>işlem göster öğesine tıklayın. Önizleme sekmesinde<br>Önizlemeyi Yükle öğesine tıklayın. Daha önce, eDrawings<br>önizlemesine erişmek için küçük resim önizleme görüntüsüne<br>tıklamanız gerekiyordu. |

## eDrawings Web Önizlemesinde Nötr CAD Dosya Formatları Desteği

SOLIDWORKS PDM Web2'de eDrawings WebGL için nötr dosya formatlarını açabilir ve görüntüleyebilirsiniz.

Aşağıdaki dosya formatları için destek mevcuttur:

- STEP (.step, .stp)
- IGES (.iges, .igs)
- Parasolid (.X\_B, .X\_T, .XMT, .XMT\_TXT)
- JT (.JT)
- Acis Sat (.SAT, .SAB)

SOLIDWORKS PDM Eklentisinden Bir Teknik Resim Açma

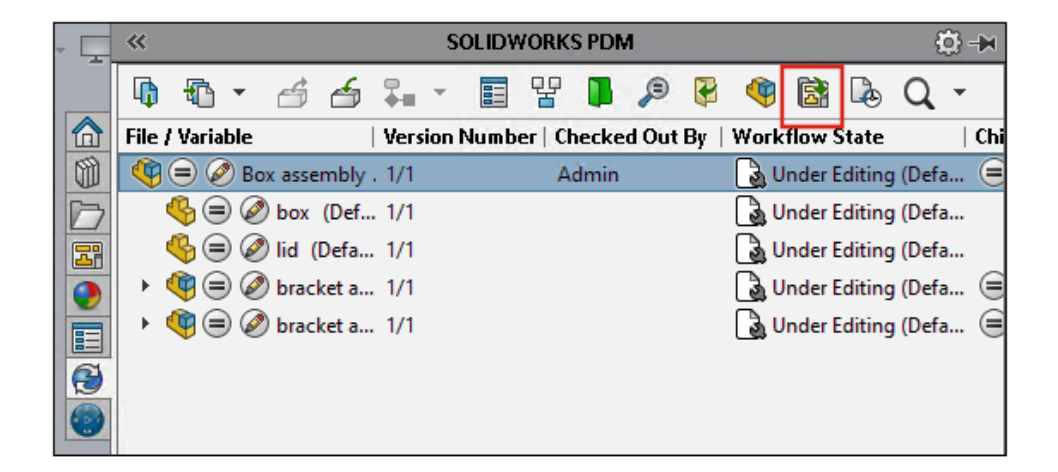

SOLIDWORKS PDM Eklentisinde, bir SOLIDWORKS parça veya montaj dosyasının teknik resmini açabilirsiniz.

Bir teknik resmi açmak için SOLIDWORKS PDM görev panosunda 🗟 öğesine tıklayın veya parçaya veya montaja sağ tıklayıp **Teknik Resmi Aç** öğesine tıklayın.

Teknik resimler yerel olarak önbelleğe alınmamış olabilir, parça veya montaj dosyasından farklı bir ada sahip olabilir ve farklı bir klasörde bulunabilir.

#### SOLIDWORKS PDM Performans Geliştirmeleri

SOLIDWORKS PDM 2022 ile birçok dosya tabanlı işlem için gelişmiş performansı deneyimleyebilirsiniz.

Yüksek gecikme süresine sahip veritabanı sunucuları için aşağıdaki işlemleri daha hızlı gerçekleştirebilirsiniz:

- Dosyaları aşma
- Farklı Kaydet iletişim kutusunu görüntüleme
- Ürün Ağacı Kopyala
- SOLIDWORKS'te belge oluşturma

SOLIDWORKS PDM aşağıdakiler için gelişmiş performansa sahiptir:

- Çok sayıda dosya uzantısına sahip bir veri kartını kaydetmek %15 ila %60 oranında daha hızlıdır.
- Büyük bir SOLIDWORKS malzeme listesi (BOM) içeren bir teknik resmi teslim etmek önemli ölçüde daha hızlıdır.
- Dosyaları Kullanıldığı Yer sekmesinde Tümünü Göster seçeneği ve ek özel sütunlar ile görüntülemek, belirli kasalar için kat kat daha hızlıdır.
- Dinamik bildirimler için Geçiş iletişim kutusunu görüntülemek daha hızlıdır.
- Büyük modeller için Web2 önizlemesi 1,5 ile 2 kat daha hızlı yüklenir.

| 😂 Web Card Config | uration Editor - SOLIDWORKS Drawing Ca | rd          |               |
|-------------------|----------------------------------------|-------------|---------------|
| Drawing Info      | 5                                      |             | 🚺 🔯 Settings  |
| Comments          |                                        |             | Layout        |
| Document Status   | Drawing Info                           |             | Flat Tree     |
|                   | Description                            | Description | Reset         |
|                   | Number                                 | Number      | Default Order |
|                   | Revision                               | Revision    |               |
|                   | Comments                               |             |               |
|                   | Comment                                | Comment     |               |
|                   | Document Status                        |             | Edit Frame    |

### Web2 Veri Kartları

SOLIDWORKS PDM, Web2 için veri kartının yerleşimini yapılandırmaya ve verilerinizin okunabilirliğini iyileştirmeye yönelik daha fazla yol sunar.

Yalnızca SOLIDWORKS PDM Professional'da mevcuttur.

Yönetim aracında, Kart Düzenleyicisi penceresinde Kart Özellikleri bölmesindeki **Web için** kart yapılandır öğesine tıklayın.

Web2 için veri kartı denetiminin görünürlüğünü kontrol edebilirsiniz. Kart Düzenleyicisi penceresinde, sağ bölmede **Bayraklar** altında, **Web kartında göster** öğesini seçin. Bu, web konfigürasyon düzenleyicisindeki veri kartı denetimini listeler ve Web2 veri kartında görüntüler.

- Yalnızca dosya kartları için kullanılabilir.
- Yalnızca aşağıdaki veri kartı denetimleri için kullanılabilir:
  - Onay kutusu
  - Açılır Birleşik Giriş Kutusu
  - Birleşik Giriş Kutusu Açılan Liste
  - Basit Birleşik Giriş Kutusu
  - Düzenle
  - Liste
  - Tarih Alanı
  - Radyo Düğmesi

Veri kartlarının web konfigürasyonu düzenleyicisinde aşağıdakileri yapabilirsiniz:

- **Ayarlar** öğesine tıklayıp veri kartı kontrollerinin yerleşimini **Düz** veya **Ağaç** olarak belirleyebilirsiniz.
- Etiketleri düzenleyebilir ve kontrollerin sıralamasını değiştirebilirsiniz.

Sekmelerden denetim ekleyemez veya kaldıramazsınız. Bunu yapmak için ana kart düzenleyicisini kullanın.

• **Ağaç** yerleşiminde bir çerçeveye denetimler ekleyin ve bunların görünüm sırasını tanımlayın.

Web2 veri kartının kullanıcı arayüzünde aşağıdaki iyileştirmeler yapılmıştır:

- Ağaç yerleşimi için navigasyon kontrolü
- TARİH tipi kontrolleri belirlemek için tarih seçici
- Tanımları girmek için çok satırlı kutu
- Radyo düğmesi ve onay kutusu kontrolleri

| OLIDWORKS Part Card          |                                                                                                    |
|------------------------------|----------------------------------------------------------------------------------------------------|
| Image properties             | - is                                                                                                    |
| Browse                       | Document Status                                                                                                    |
| Lock aspect ratio     Reset  | hased: Checked out by:<br><hr/> <hr/> |
| nject Number: Project number | Version Comment:<br>Version Comment><br>Design Checker Status:<br>Design Checker Status                                                                                                    |

## Veri Kartındaki Bir Görüntüyü Yeniden Boyutlandırma

Yönetim aracında, kontrol tutamaçlarını sürükleyerek veri kartındaki bir görüntüyü yeniden boyutlandırabilirsiniz.

**Görüntü özellikleri** bölmesinde Kart Düzenleyicisi alanında, görüntünün en boy oranını korumak için **En boy oranını kilitle** öğesine tıklayın. Görüntüyü orijinal boyutuna geri döndürmek için **Sıfırla** öğesine tıklayın.

## Diğer SOLIDWORKS PDM Geliştirmeleri

|                                       | E-mail                     |
|---------------------------------------|----------------------------|
|                                       | Filename                   |
|                                       | Filename without extension |
| Transition Action                     | ? Folderpath               |
| Description:                          | Full Name                  |
| - Description.                        | Initials                   |
|                                       | Next Revision              |
| Type: Set Va                          | able Next Version          |
| Run for items                         | Revision                   |
| Run for named bills of materials      | Source State               |
| Run for files                         | Time                       |
| Only run for files with these extensi | ns: Transition Comment     |
|                                       | User                       |
| Variable: Customer Name               | V Type: Text User Data     |
|                                       | Version                    |
| Configuration:                        | Version Comment            |
| Value:                                |                            |

SOLIDWORKS PDM 2022'de yeni API'ler ve diğer iyileştirmeler mevcuttur.

- Bir giriş formülündeki diğer ada 2000'den fazla karakter içeren bir kart kaydedebilirsiniz.
- Geçiş Eylemi iletişim kutusunda, **Tip** öğesini **Değişken Ayarla** olarak belirlediğinizde seçili değişkenin değerini **Uzantısı olmayan dosya adı** olarak tanımlayabilirsiniz.

SOLIDWORKS PDM API'leri ile şunları yapabilirsiniz:

- Yönetim aracında seri numaraları için **Sonraki sayaç değeri** öğesini tanımlama.
- Bazı kullanıcı ayarları ekleme veya bunları değiştirme.
- Adlandırılan Malzeme Listesinin adını düzenleme.
- Silinen dosyalardan kalıcı silinecek dosyaları seçme.

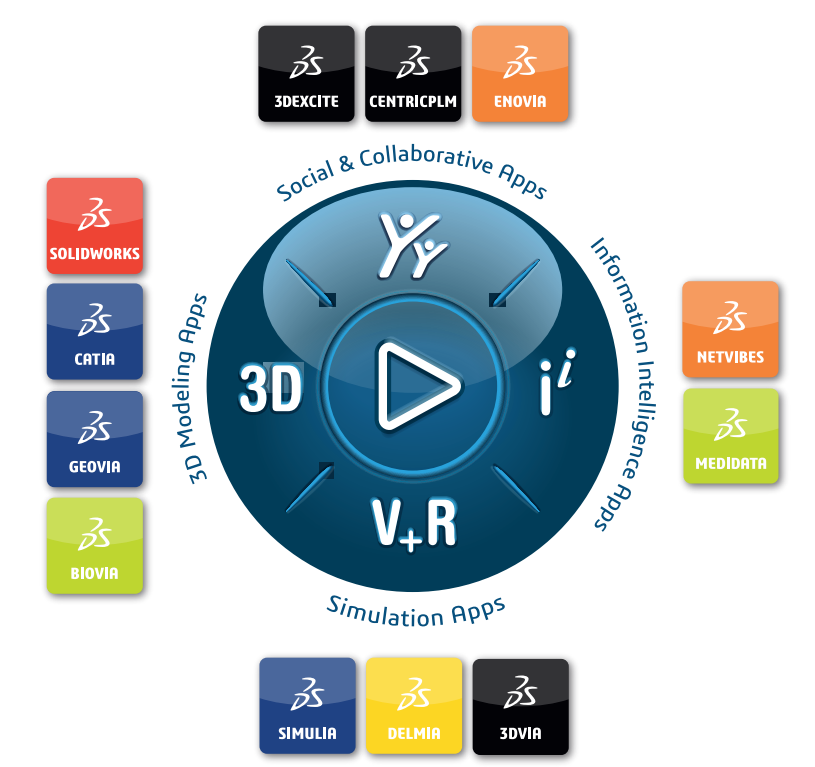

## Our **3D**EXPERIENCE® platform powers our brand applications, serving 11 industries, and provides a rich portfolio of industry solution experiences.

Dassault Systèmes, the **3DEXPERIENCE** Company, is a catalyst for human progress. We provide business and people with collaborative virtual environments to imagine sustainable innovations. By creating 'virtual experience twins' of the real world with our **3DEXPERIENCE** platform and applications, our customers push the boundaries of innovation, learning and production.

Dassault Systèmes' 20,000 employees are bringing value to more than 270,000 customers of all sizes, in all industries, in more than 140 countries. For more information, visit **www.3ds.com**.

Europe/Middle East/Africa Dassault Systèmes 10, rue Marcel Dassault CS 40501 78946 Vélizy-Villacoublay Cedex France Asia-Pacific Dassault Systèmes K.K. ThinkPark Tower 2-1-1 Osaki, Shinagawa-ku, Tokyo 141-6020 Japan Americas Dassault Systèmes 175 Wyman Street Waltham, Massachusetts 02451-1223 USA

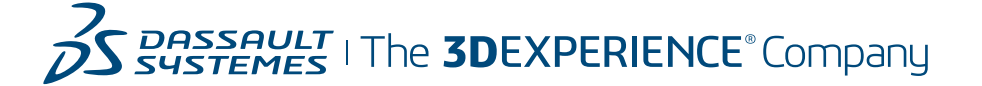